### 1. В меню "Навігація" натисніть "Мої курси":

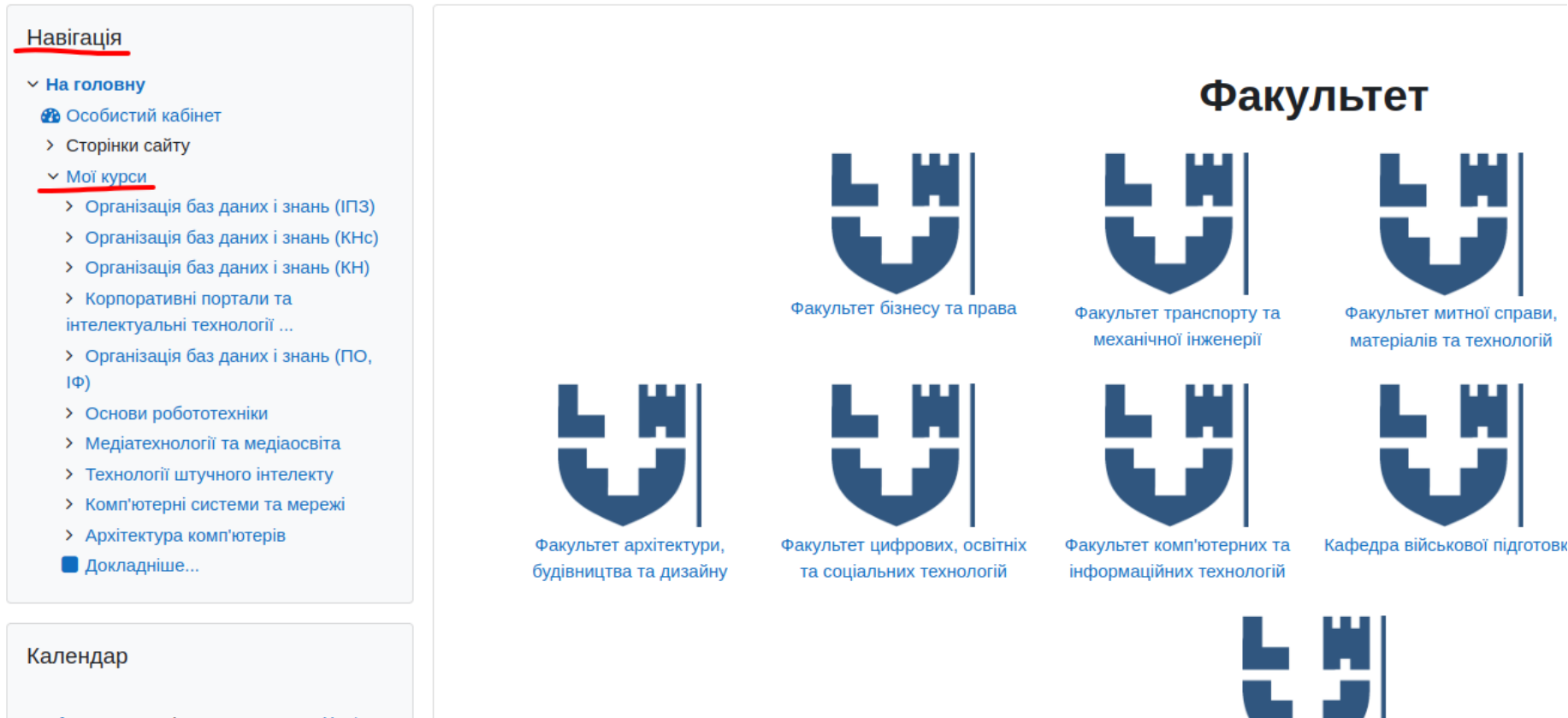

XXII Міжнародний конкурс з української мови ім. П.Яцика

| <ul> <li>January</li> </ul> |    | February 2023 |    |    | March 🕨 |    |  |
|-----------------------------|----|---------------|----|----|---------|----|--|
| Пн                          | Вт | Ср            | Чт | Пт | Сб      | Нд |  |
|                             |    | 1             | 2  | 3  | 4       | 5  |  |
|                             |    |               |    |    |         |    |  |

#### 2. Натисніть на назву курсу який необхідно видалити: 🖌 Сховище контенту 🗐 Новини сайту Мої курси Організація баз даних і знань (ІПЗ) Адміністрування комп'ютерних систем та Архітектура комп'ютерів Електронна комерція (ПО) > Організація баз даних і знань (КНс) мереж 3 курс 015.39 Професійна освіта. Комп'ютерні техн... > Організація баз даних і знань (КН) 3 курс > Корпоративні портали та інтелектуальні технології ... > Організація баз даних і знань (ПО, IΦ) > Основи робототехніки > Медіатехнології та медіаосвіта > Технології штучного інтелекту > Комп'ютерні системи та мережі > Архітектура комп'ютерів Корпоративні портали та інтелектуальні ... Медіатехнології та медіаосвіта Організація баз даних і знань 📕 Докладніше... 1 курс 015.10 Професійна освіта. Комп'ютерні техн... 3 курс Керування Керування сайтом Організація баз даних і знань (КНс) Організація баз даних і знань (ПО, ІФ) Основи робототехніки 1 курс Бакалавр 015.10 Професійна освіта. Комп'ютерні техн...

# 3. На сторінці курсу в меню "Керування - Керування курсом" натисніть "Налаштування":

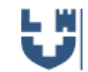

IΦ)

Електронний освітній портал ЛНТУ

#### Лекції Організація баз даних і знань (ПО, Основи робототехніки Медіатехнології та медіаосвіта ГІПЕРПОСИЛАННЯ > Технології штучного інтелекту Лекційний матеріал Комп'ютерні системи та мережі Архітектура комп'ютерів 📕 Докладніше... Лабораторні роботи Керування ГІПЕРПОСИЛАННЯ Керування курсом Матеріали для виконання лабораторних робіт 🔅 Налаштування 🔅 Завершення курсу > Користувачі Самостійна робота 🝸 Фільтри > Звіти 🔅 Налаштування журналу оцінок ГІПЕРПОСИЛАННЯ > Відзнаки Матеріали для виконання самостійної роботи 1 Імпорт Резервна копія Відновлення • Очистити Контроль знань Банк питань *E* Recycle bin

4. В розділі "Загальне" додайте до Повної назви курсу великими англійськими літерами напис: DELETE\_ Видимість курсу оберіть "Сховати":

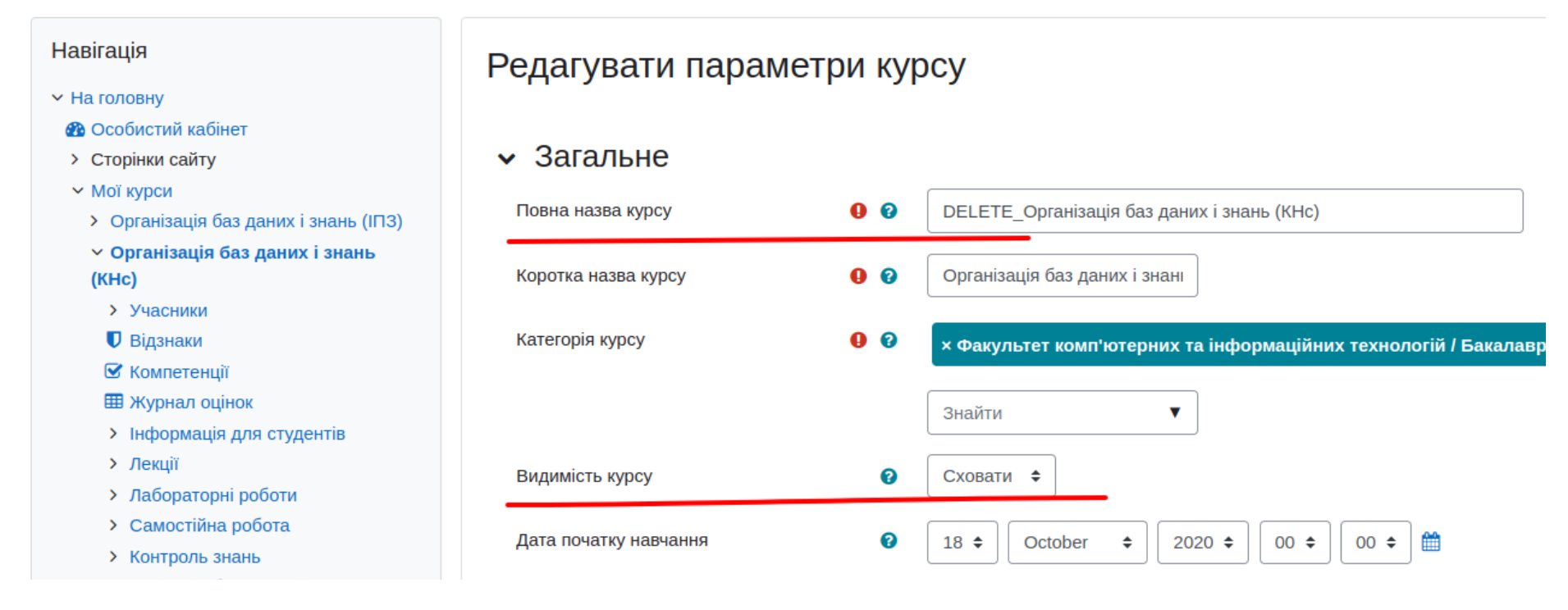

# 5. Внизу сторінки натисніть кнопку "Зберегти й показати":

| Електронний освітній портал ЛНТУ                                       |                                           |                                                                    |  |  |  |  |
|------------------------------------------------------------------------|-------------------------------------------|--------------------------------------------------------------------|--|--|--|--|
| <ul> <li>Очистити</li> <li>Банк питань</li> <li>Recycle bin</li> </ul> |                                           |                                                                    |  |  |  |  |
| > Керування сайтом                                                     | L<br>I<br>I<br>I<br>I<br>I<br>I           | для додавання файлів ви можете просто перетятну и їх сюди.<br>     |  |  |  |  |
|                                                                        | 30<br>30<br>30                            | браження (GIF) .gif<br>браження (JPEG) .jpg<br>браження (PNG) .png |  |  |  |  |
|                                                                        | <ul> <li>Формат курсу</li> </ul>          |                                                                    |  |  |  |  |
|                                                                        | <ul><li>Вигляд</li></ul>                  |                                                                    |  |  |  |  |
|                                                                        | > Файли і завантаження                    |                                                                    |  |  |  |  |
|                                                                        | <ul> <li>Відстеження виконання</li> </ul> |                                                                    |  |  |  |  |
|                                                                        | > Групи                                   |                                                                    |  |  |  |  |
|                                                                        | > Перейменування ролі Ø                   |                                                                    |  |  |  |  |
|                                                                        | <ul> <li>Мітки</li> </ul>                 |                                                                    |  |  |  |  |
|                                                                        | <ul> <li>Обов'язково</li> </ul>           | берегти й показати Скасувати                                       |  |  |  |  |

6. Через деякий час відмічені Вами курси будуть видалені адміністратором електронного освітнього порталу ЛНТУ.